# Portal de Negociação - O Boticário Portugal

### Primeiro acesso

Ao acessar o portal pela primeira vez, você deverá realizar o seu registo. Para isto, na página inicial clique no botão "**Primeiro acesso? Clique aqui e crie sua palavra-passe!**".

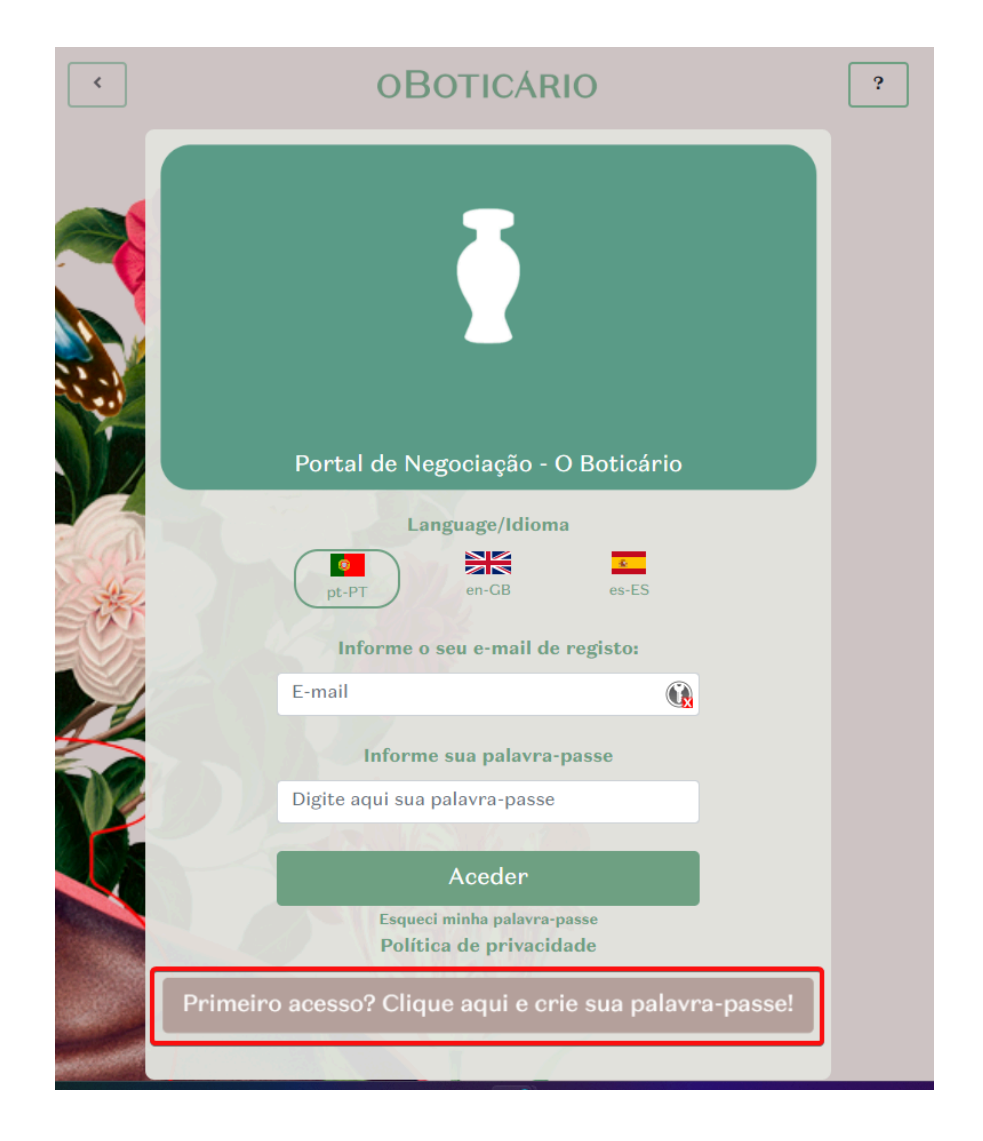

Em seguida, basta preencher os campos de acordo com suas informações e escolher a sua palavra-passe.

| Primeiro acesso ao Portal |                                                                         |  |  |  |  |
|---------------------------|-------------------------------------------------------------------------|--|--|--|--|
| Atenção                   |                                                                         |  |  |  |  |
| Esse formul               | àrio è para criar sua senha ao portal de negociações para revendedores. |  |  |  |  |
| Ca                        | so queira se tornar um revendedor Boticário, acesse esse link.          |  |  |  |  |
|                           | Número de Documento:                                                    |  |  |  |  |
|                           | Número de Documento                                                     |  |  |  |  |
|                           | E-mail de registo:                                                      |  |  |  |  |
|                           | E-mail                                                                  |  |  |  |  |
|                           | Palavra-passe:                                                          |  |  |  |  |
|                           | Palavra-passe                                                           |  |  |  |  |
|                           | Repita a palavra-passe:                                                 |  |  |  |  |
|                           | Repita a palavra-passe                                                  |  |  |  |  |
|                           | Aceito os Termos e Condições.                                           |  |  |  |  |
|                           | Cadastrar palavra-passe                                                 |  |  |  |  |

Após validadas as informações, você receberá um e-mail com um código de verificação para validar a sua identificação. Basta inserir esse código na página, que seu cadastro está concluído.

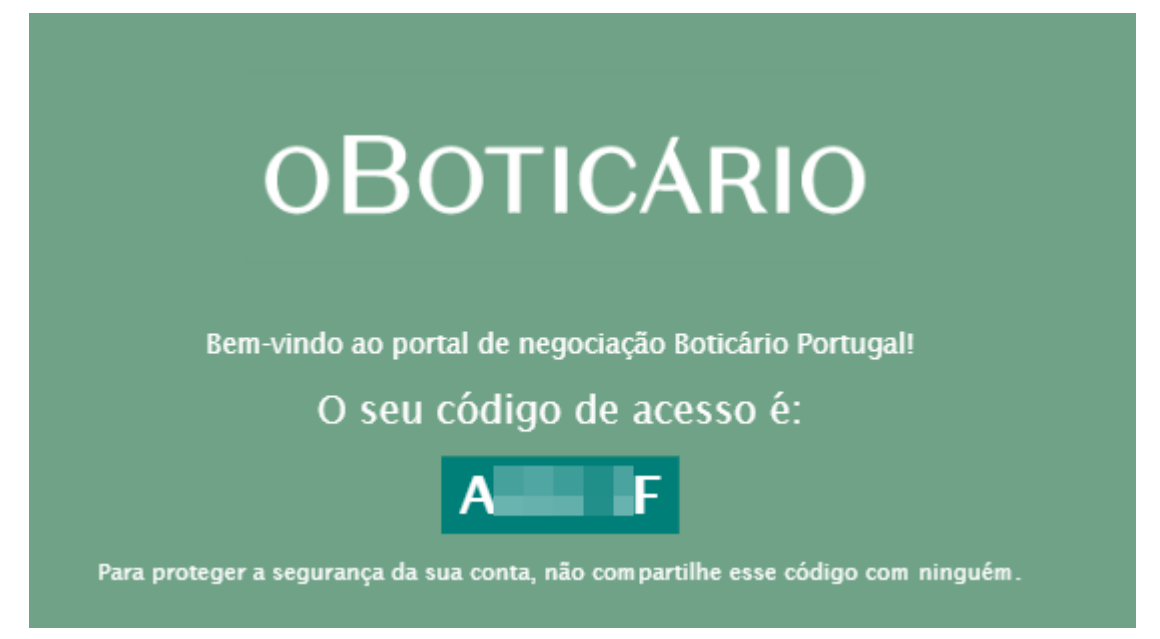

# Primeiro accesso ao Portal Atenção Esse formulário é para criar sua senha ao portal de negociações para revendedores. Caso queira se tornar un revendedor Boticário, acesse esse link. Código: A Confirmar

Após esse procedimento, você retornará à página inicial onde poderá aceder ao portal.

# Aceder ao portal

Para aceder ao Portal de Negociação, basta informar o e-mail e palavra-passe utilizada no registo. Após essa validação, você receberá um código de acesso em seu e-mail para validar sua identidade.

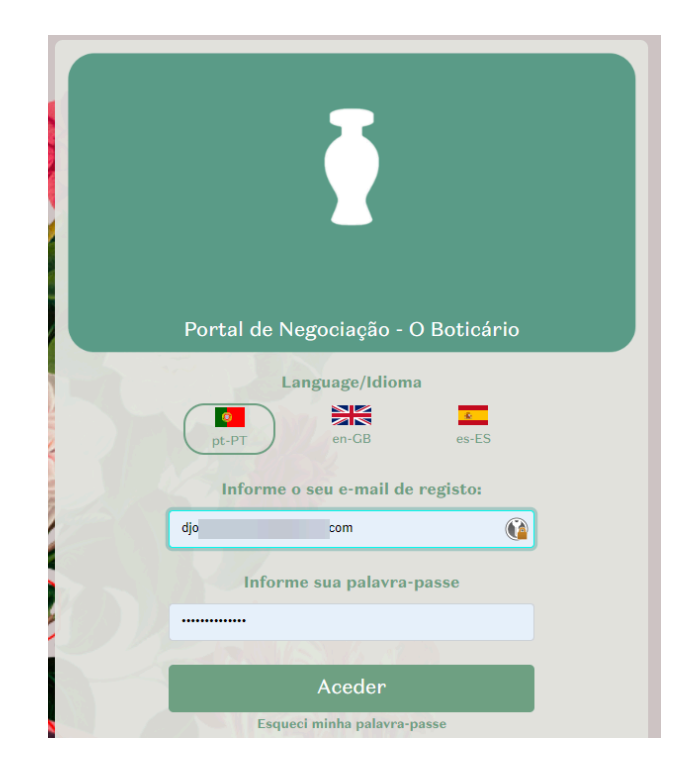

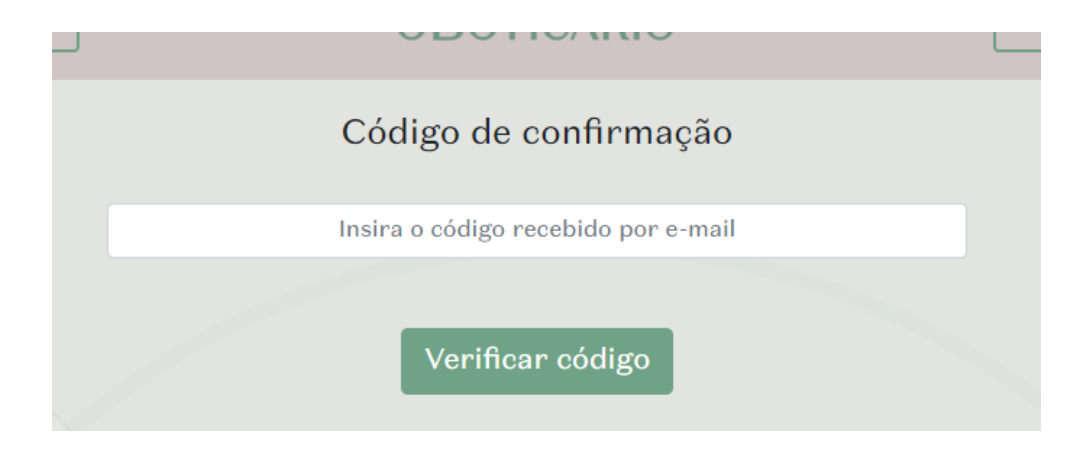

# **Renegociar faturas:**

No Portal de Renegociação do Boticário, há duas possibilidades de negociação:

### 1. Negociar todas as faturas em aberto

Nesta modalidade, você negocia todas as faturas a pagar disponíveis. Estejam elas vencidas ou não. Para que essa modalidade seja habilitada para parcelamento, é preciso que ao menos uma fatura esteja vencida. Do contrário, o pagamento pode ser feito diretamente pelos meios originais.

### 2. Negociar somente as faturas vencidas

Nesta modalidade, você negocia somente as faturas que já estão vencidas. Sendo possível negociá-las de acordo com a tabela vigente.

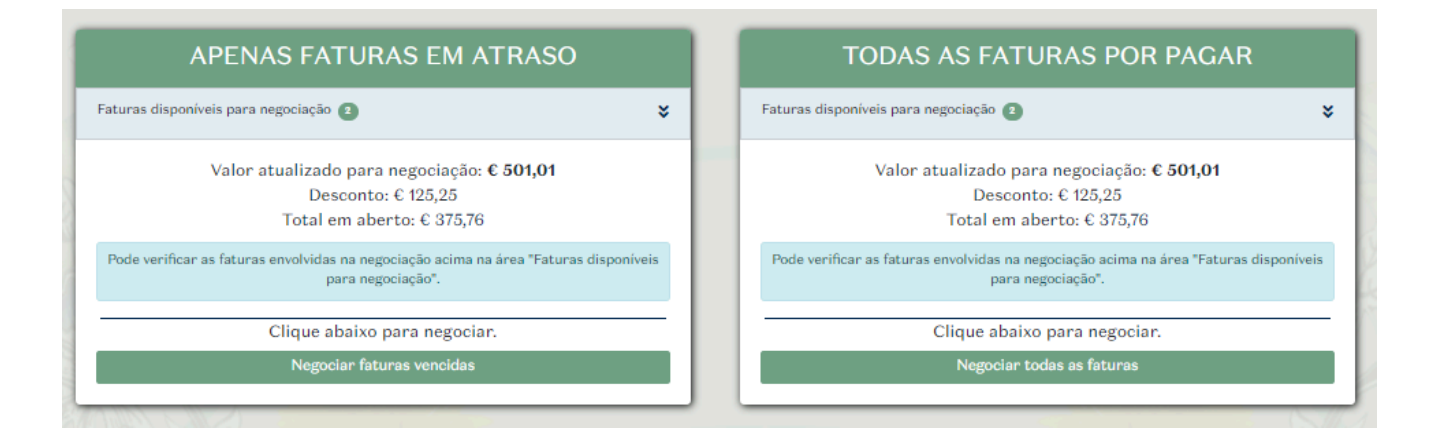

Após escolher os títulos que serão negociados, você será direcionado para uma página onde poderá selecionar uma entre as opções de negociação disponíveis.

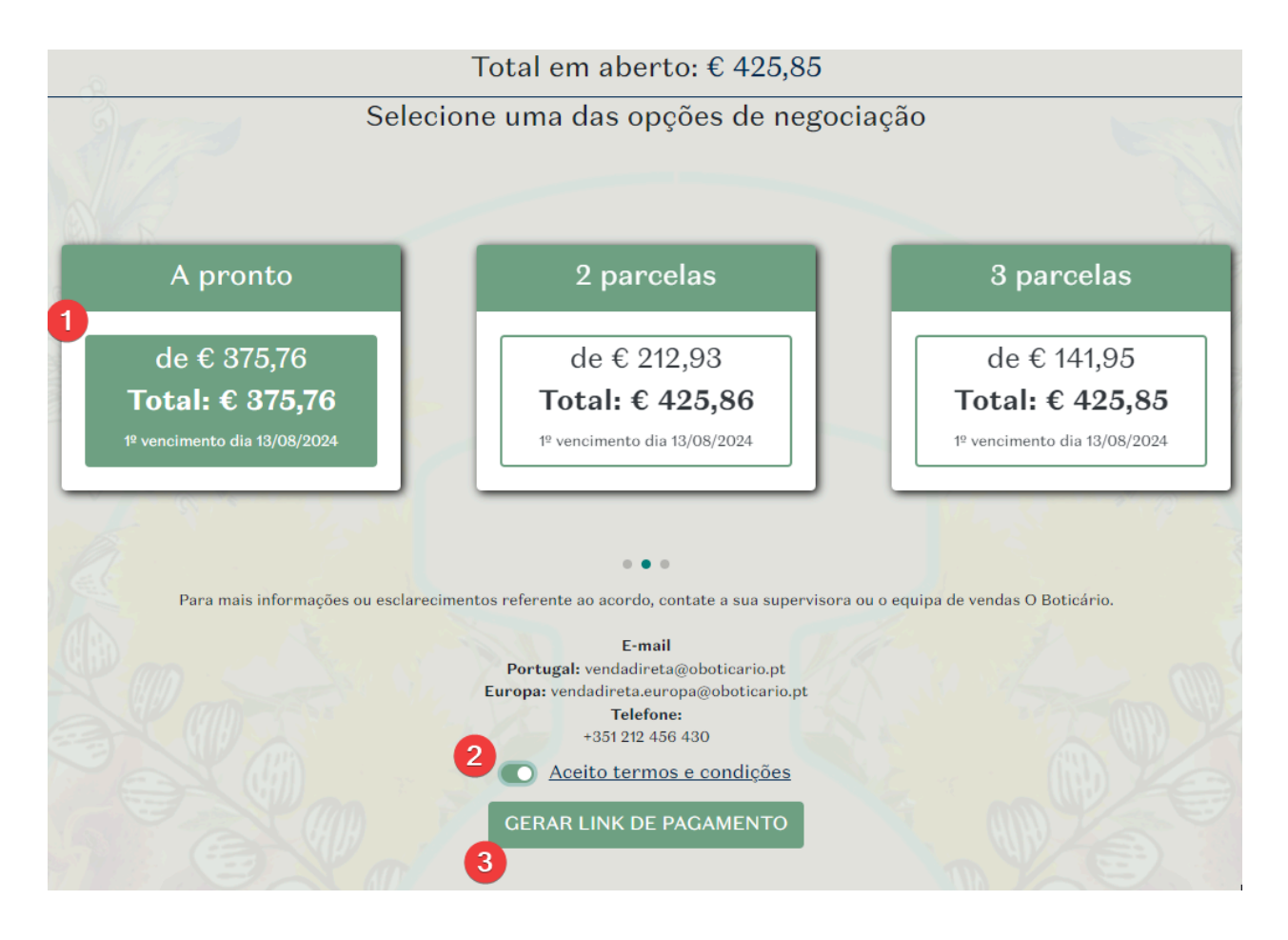

Nessa tela, basta selecionar a opção desejada, aceitar os termos e condições da negociação e clicar em **"GERAR LINK DE PAGAMENTO"**.

| Pagamento |                                      |                                                                           |                                                                                                    | ×      |
|-----------|--------------------------------------|---------------------------------------------------------------------------|----------------------------------------------------------------------------------------------------|--------|
|           | монтанте<br>€ <b>174.24</b><br>тписо | <ul> <li>ID</li> <li># 70056</li> <li>Data</li> <li>25-07-2024</li> </ul> | Pagar com                                                                                             |        |
|           | R1 771                               |                                                                           | Multibanco ou Hornebanking:<br>Entidade:<br>Referência:<br>Valor: 174.24 €<br>Data limite: 26-07-2024 |        |
|           |                                      |                                                                           | Copiar Link para Pagamento<br>Mostrar Código QR<br>Portal 🖌                                           |        |
|           |                                      | ID da fronsoçõe UC                                                        | a                                                                                                    |        |
|           |                                      |                                                                           |                                                                                                    | Fechar |

Dessa forma, você será direcionado para a tela de pagamento do seu acordo.